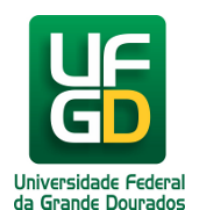

# Impressora HP4015P

## Ajuda > > Impressão Frente e Verso

http://ajuda.ufgd.edu.br/artigo/390

Para impressão frente e verso na impressora HP4015P siga os procedimentos abaixo:

#### Passo 1:

Acesse no painel de controle a opção "Dispositivos e Impressoras" e encontre a impressora desejada;

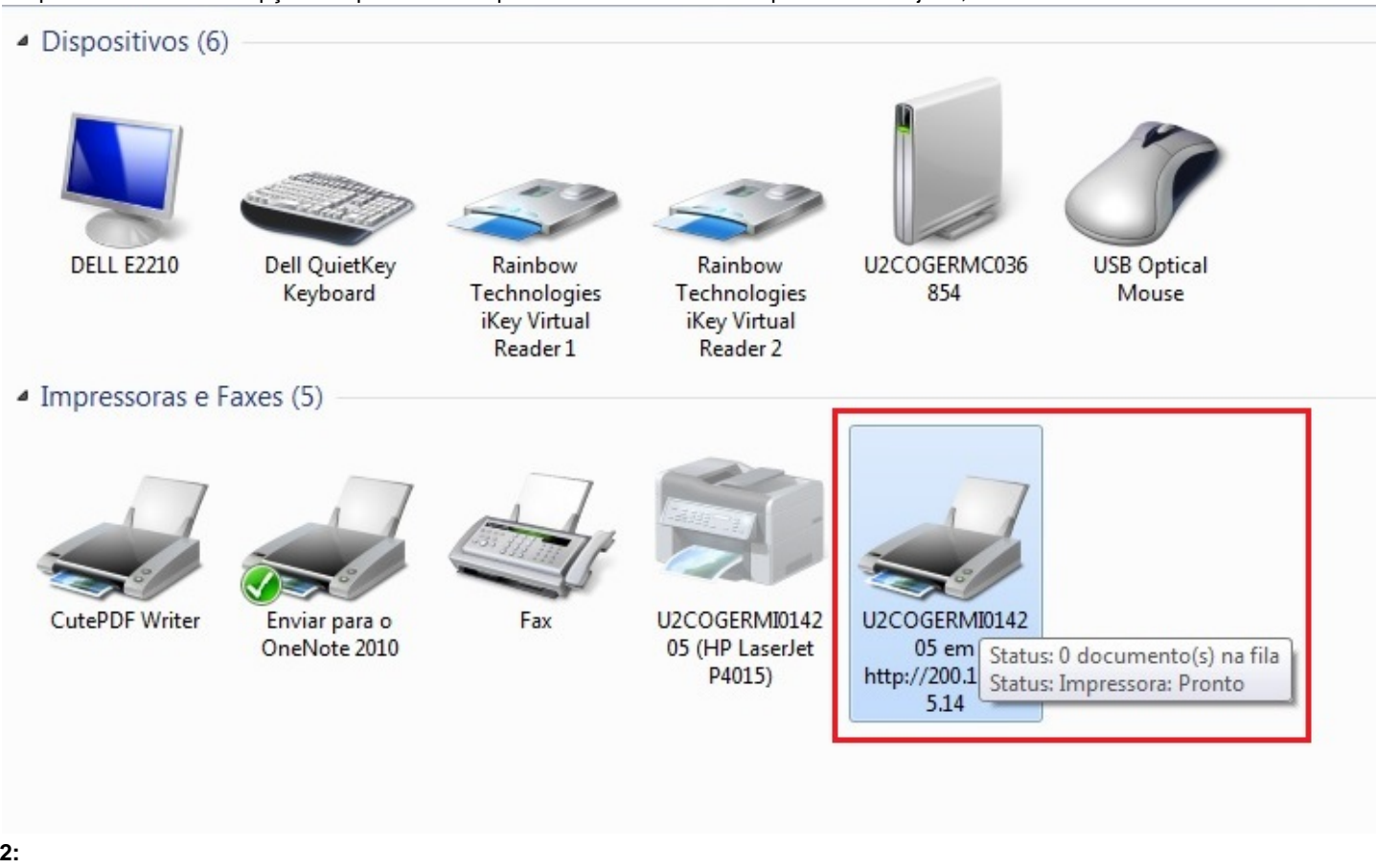

#### Passo 2:

Clique com o botão direito sobre a imagem da impressora e escolha a opção "Propriedades da impressora";

Dispositivos (6)

| DELL E2210                        | Dell QuietKey<br>Keyboard     | Rainbow<br>Technologies<br>iKey Virtual<br>Reader 1 | Rainbow<br>Technologies<br>iKey Virtual<br>Reader 2 | U2COGERMC036<br>854                               | USB Optical<br>Mouse                                                                                                    |  |
|-----------------------------------|-------------------------------|-----------------------------------------------------|-----------------------------------------------------|---------------------------------------------------|----------------------------------------------------------------------------------------------------|--|
| Impressoras e F<br>CutePDF Writer | Enviar para o<br>OneNote 2010 | Fax                                                 | U2COGERMI0142<br>05 (HP LaserJet<br>P4015)          | U2COGERMI014<br>05 em<br>http://200.129.2<br>5.14 | Ver o que está sendo impresso   Definir como impressora padrão   Preferências de impressão   Propriedades da impressora   Criar atalho   Solução de problemas   Remover dispositivo |  |
|                                   |                               |                                                     |                                                     |                                                   |                                                                                                    |  |

| -   |     |     |     |
|-----|-----|-----|-----|
| Pro | pri | eda | des |

#### Passo 3:

Na janela que abriu escolha na aba superior a opção "Configurações do dispositivo";

| Gerenciamento                                                                                                | de Cores                                          | Segurança              | Configurações do D            | lispositivo | Sobre |
|----------------------------------------------------------------------------------------------------|---------------------------------------------------|------------------------|-------------------------------|-------------|-------|
| Geral                                                                                                    | Com                                               | npartilhamento         | Portas                        | Avança      | do    |
|                                                                                                    | U2COGE                                            | RMI014205              |                               |             |       |
| L <u>o</u> cal:                                                                                              |                                                   |                        |                               |             |       |
| <u>C</u> omentário:                                                                                          | -                                                 |                        |                               |             | _     |
|                                                                                                    |                                                   |                        |                               |             |       |
| Mo <u>d</u> elo:<br>Recursos                                                                                 | HP Laser.                                         | Jet P4014/P4015        | PCL6                          |             |       |
| Mo <u>d</u> elo:<br>Recursos<br>Cor: Sim                                                                     | HP Laser.                                         | Jet P4014/P4015        | PCL6<br>Papel disponíve       | d:          |       |
| Mo <u>d</u> elo:<br>Recursos<br>Cor: Sim<br>Frente e verso:                                                  | HP Laser.                                         | Jet P4014/P4015        | PCL6<br>Papel disponíve<br>A4 | ı:          | *     |
| Mo <u>d</u> elo:<br>Recursos<br>Cor: Sim<br>Frente e verso:<br>Grampeament                                   | HP Laser.<br>: Sim<br>to: Não                     | Jet P4014/P4015        | PCL6<br>Papel disponíve<br>A4 | l:          | *     |
| Mo <u>d</u> elo:<br>Recursos<br>Cor: Sim<br>Frente e verso:<br>Grampeament<br>Veloc.: 22 ppm                 | HP Laser.<br>: Sim<br>to: Não<br>n                | Jet P4014/P4015        | PCL6<br>Papel disponíve<br>A4 | ıl:         | *     |
| Mo <u>d</u> elo:<br>Recursos<br>Cor: Sim<br>Frente e verso:<br>Grampeament<br>Veloc.: 22 ppr<br>Resolução má | HP Laser.<br>: Sim<br>to: Não<br>n<br>xima: 600 ( | Jet P4014/P4015<br>dpi | PCL6<br>Papel disponíve<br>A4 | ı:          | *     |

#### Passo 4:

Verifique se a opção "Unidade dúplex" está marcada como instalada (a impressão frente e verso somente será possível caso está opção esteja marcada como instalada);

| Geral                                                                                                    | Compartilhamento                                                                                                    |                                                                                                    | Portas                                                                                                    | Avar          | nçado |  |
|----------------------------------------------------------------------------------------------------|----------------------------------------------------------------------------------------------------|----------------------------------------------------------------------------------------------------|----------------------------------------------------------------------------------------------------|---------------|-------|--|
| Gerenciamento d                                                                                                    | e Cores Segurança Configurações do Dispositivo                                                                                                    |                                                                                                    |                                                                                                    |               |       |  |
| Configura<br>Atribu<br>Ali<br>Ba<br>Ba<br>Ba<br>Ba<br>Ba<br>Fontes<br>Co<br>Co<br>Co<br>Co<br>Ba<br>Ba<br>Ba<br>Ba<br>Co<br>Co<br>Co<br>Co<br>Co<br>Co<br>Co<br>Co<br>Co<br>Co<br>Co<br>Co<br>Co | ção do dis<br>ição de Fo<br>eção auto<br>m. manua<br>ndeja 1: <u>A</u><br>ndeja 2: <u>A</u><br>ndeja 3: <u>A</u><br>ndeja 4: <u>A</u><br>o de substi<br>externas.<br>es instaláve<br>mpartime<br>ndeja 3: <u>N</u><br>ndeja 4: <u>N</u><br>idade dúp<br>rmitir dup<br>emória da<br>sco rígido<br>mazename | spositivo HP La<br>prmulário a Ban<br>mática da i: <u>A4</u><br>al na band. 1: <u>A4</u><br><u>4</u><br><u>4</u><br><u>4</u><br>tuição de fonte<br><br>eis<br>ento de saída ac<br>o Automática: <u>I</u><br><u>ão instalada</u><br><u>lex (para impre</u><br>lexação manua<br>impressora: <u>96</u><br>da impressora: <u>91</u> | serJet P4014/P4015 P<br>deja<br><u>1</u><br>s<br>essório: <u>Não instalad</u><br><u>ssão nos 2 lados): I<br/>: <u>Ativada</u><br/><u>MB</u><br/><u>Não instalada</u><br/>o: <u>Desativada</u></u> | a<br>nstalada |       |  |

#### Passo 5:

Na hora de imprimir o documento certifique-se de marcar a opção "Imprimir nos dois lados" e realize a impressão normalmente.

| Salvar               |                                                                                                    |   |                    |                                   |                                                         |       |  |
|----------------------|----------------------------------------------------------------------------------------------------|---|--------------------|-----------------------------------|---------------------------------------------------------|-------|--|
| Salvar como<br>Abrir | Imprimir<br>Cópias: 1 C                                                                                                    |   |                    |                                   |                                                         |       |  |
| Fechar               | lease 0                                                                                                    | _ | NONE               | TELEFONE                          | E MAL                                                   | RAMAL |  |
| rmações              | ampressora                                                                                                    |   |                    | Coordenad                         | toria - (coin@ulpd edu.br)                              |       |  |
| inte                 | 2 UCCOGERMED4205 em http://200.129.225.14                                                                                                    |   | Felpe José Carbone | 9116-1009-9167-<br>8445           | felpecarbone@ufgl.edu.br<br>felpe.jose.carbone@gmai.com | 2490  |  |
|                      | Propriedades de Impressora                                                                                                    |   | Outherne           | 9652-6933                         | guitherme.ab01@gmeil.com                                | 2510  |  |
| _                    | Configurações                                                                                                    |   |                    | Governança - (o                   | oin.governanca@ufgd.edu.br)                             |       |  |
| mir 📢                | Imprimir Todas as Ráninas                                                                                                    |   | ina .              | 9955-7098                         | imagoncalves@utgd.edu.tv                                | 2495  |  |
|                      | Imprimir o documento inteiro                                                                                                    |   | Thiago Reis        | 9921-6627                         | coin governance@ufgt.edu.br                             | 2497  |  |
| e Enviar             | Pásinas                                                                                                    |   |                    | Atendimento - (o                  | oin atendimento@ufgd.edu.br)                            |       |  |
|                      |                                                                                                    |   | Paulo              | 9622-3836                         | plusteine@yehoo.com.tr                                  | 2498  |  |
|                      | Imprimer nos Dois Lados                                                                                                    |   | Ranato             | 9626-8647                         | renato s parcie@preal.com                               | 2492  |  |
| ções                 | tar anonan pagnas na sonas tenga                                                                                                    |   |                    | Desenvolvimento                   | · (coin.desenvolvimento.edu.br)                         |       |  |
| r                    |                                                                                                    |   | Alex               | 8167-6637                         | aleximatos br@gmail.com                                 |       |  |
|                      |                                                                                                    |   | Audens             | 9039-0042                         | -upensantoniomation@gmail.com                           |       |  |
|                      | Orientação Retrato                                                                                                    |   | Gratano            | 3425-7822/8428-<br>8550           | olatianoblana@ufgit.edu.br                              |       |  |
|                      | 21 cm x 20.7 cm                                                                                                    |   | Errenon            | 3426-2855                         | energon persodu bit etu br                              |       |  |
|                      | The second second                                                                                                    |   | Ecio               | 9972-8492                         | elciost@hotnel.com                                      |       |  |
|                      | Esquende 3 cm Direiter 3 cm                                                                                                    |   | Famando            | 99415362                          | hopisano@gnai.com                                       |       |  |
|                      |                                                                                                    |   | Olberto            | 9928-0843                         | ploedena@gmail.com                                      | 2499  |  |
|                      | 1 Página por Folha •                                                                                                    |   | Jean               | 9221-9242                         | jeandobre@ulpdiedubr                                    | 2501  |  |
|                      | Configurar Página                                                                                                    |   | José Roberto       | 9245-9789                         | (consource@ulpdatubr                                    | 2502  |  |
|                      | an approximation of the second second s |   | Maio               | 9926-3007                         | maik.c.k@gmail.com                                      |       |  |
|                      |                                                                                                    |   | Rhafael Scares     | 3421-6621                         | mafaelar@gmail.com                                      |       |  |
|                      |                                                                                                    |   | Susana             | 3422-6036/9972-<br>3620           | susarapada@u\$datu3r                                    | 2434  |  |
|                      |                                                                                                    | _ | Thago              | 3421-9908 9257-<br>3490           | triago basso@gmail.com                                  |       |  |
|                      |                                                                                                    |   | Tairo              | 8128-3795                         |                                                         |       |  |
|                      |                                                                                                    |   | Roberto            | 9245-9789                         | josersouce@utpd.edu.tr                                  | 2502  |  |
|                      |                                                                                                    |   |                    | Inhaestrutura e R                 | edes - (coin.infra@ufgd.edu.br)                         |       |  |
|                      |                                                                                                    | _ | Ceson              | 3424-1491/8408-<br>0408/8173-6680 | 2905                                                    |       |  |
|                      |                                                                                                    |   | Minace             | 3426-2313/                        | hamonaco@ufgt.adu.br                                    | 2907/ |  |

Pronto você já realizou a impressão Frente e Verso!

Data de criação: 19/02/2015

### Leia também:

- Problema para Instalar a Impressora (<u>http://ajuda.ufgd.edu.br/artigo/195</u>) Adiciona uma Impressora na Rede (<u>http://ajuda.ufgd.edu.br/artigo/351</u>) •
- •